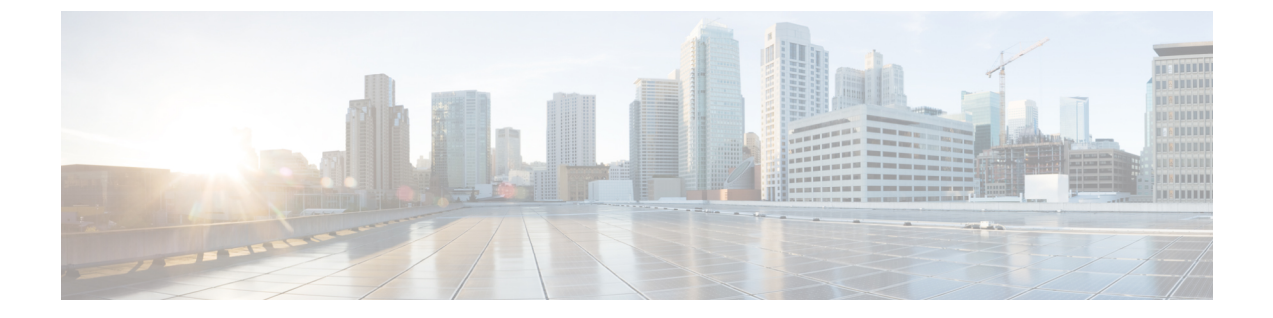

# コントロール プレーン ポリシングの設定

- CoPP の制約事項, 1 ページ
- ・ コントロール プレーン ポリシングに関する情報, 2 ページ
- CoPP の設定方法, 6 ページ
- CoPP の設定例, 9 ページ
- CoPP のモニタリング, 11 ページ
- CoPP に関する追加情報, 12 ページ
- ・ コントロール プレーン ポリシングの機能情報, 13 ページ

## **CoPP**の制約事項

コントロール プレーン ポリシング (CoPP) の制約事項は、次のとおりです。

- 入力 CoPP だけがサポートされます。system-cpp-policy ポリシーマップは、入力方向でのみ、 コントロール プレーン インターフェイスで使用可能です。
- コントロールプレーンインターフェイスにインストールできるのは、system-cpp-policy ポリシーマップのみです。
- system-cpp-policy ポリシーマップおよび 17 個のシステム定義のクラスは、変更または削除 することはできません。
- system-cpp-policy ポリシー マップの下で許可されるのは、police アクションのみです。さらに、police rate は、パケット/秒単位(pps)でのみ設定できます。
- 1つ以上の CPU キューがそれぞれのクラス マップの一部となります。複数の CPU キューが 1つのクラスマップに属している場合、クラスマップのポリサー レートを変更すると、そ のクラスマップに属しているすべての CPU キューに影響します。同様に、クラスマップを 無効にすると、そのクラスマップに属するすべてのキューが無効になります。各クラスマッ プに属する CPU キューの詳細については、表1: CoPP のシステム定義された値, (3 ページ)を参照してください。

# コントロール プレーン ポリシングに関する情報

この章では、コントロール プレーン ポリシング(CoPP)が デバイス で機能する仕組みと、それ を設定する方法について説明します。

### **CoPP**の概要

CoPP 機能によって、不要なトラフィックまたは DoS トラフィックから CPU を保護し、コント ロールプレーンおよび管理トラフィックを優先させることにより、デバイスのセキュリティが向 上します。

デバイスは通常、3つの操作プレーンにセグメント化され、それぞれに独自の目的があります。

- ・データパケットを転送するための、データプレーン。
- ・データを適切にルーティングするための、コントロールプレーン。
- •ネットワーク要素を管理するための、管理プレーン。

CoPP を使用することで、大半の CPU 行きトラフィックを保護し、ルーティングの安定性と信頼 性を確保し、パケットを確実に配信することができます。特に重要なのは、DoS 攻撃から CPU を 保護するために CoPP を使用できることです。

CoPP は、モジュラ QoS コマンドライン インターフェイス(MQC) および CPU キューを使用し て、これらの目的を達成します。さまざまなタイプのコントロールプレーントラフィックが特定 の条件に基づいてグループ化され、CPU キューに割り当てられます。ハードウェアに専用のポリ サーを設定することで、これらの CPU キューを管理できます。たとえば、特定の CPU キュー(ト ラフィックタイプ)のポリサーレートを変更したり、特定のタイプのトラフィックに対するポリ サーを無効にしたりできます。

ポリサーはハードウェアに設定されていますが、CoPP は CPU のパフォーマンスやデータ プレー ンのパフォーマンスには影響しません。しかし、CPU に着信するパケット数は制限されるため、 CPU 負荷が制御されます。これは、ハードウェアからのパケットを待っているサービスが、より 制御された着信パケットのレート(ユーザ設定可能なレート)を確認する可能性があることを意 味します。

### システム定義の CoPP の特徴

デバイスの初回の電源投入時は、システムによって次のタスクが自動的に実行されます。

- ポリシーマップ system-cpp-policy を検索します。このポリシーマップが検出されなかった 場合は、ポリシーマップが作成され、コントロールプレーンにインストールされます。
- system-cpp-policy の下に 17 のクラス マップを作成します。

次に デバイスの電源を入れたときに、すでに作成済みのポリシーとクラスマップがシステムによって検出されます。

- ・ポリシーがインストールされると、(32のうち)16のCPUキューがデフォルトで有効になり、それぞれデフォルトのレートが設定されます。デフォルトでイネーブルになっているCPUキューとそれらのデフォルトのレートを「CoPPのシステム定義値」の表に示します。
- Cisco IOS XE Everest 16.6.1 では、CoPP はデフォルトによりすべてのキューでイネーブルに なっています。CPUパントレートとポリサーレートは、system-cpp-policyの下で引き上げる 必要があります。

次の表に、デバイスをロードしたときにシステムが作成するクラスマップを示します。各クラス マップに対応するポリサーと、各クラスマップの下にグループ化された1つ以上のCPUキューを 示します。クラスマップとポリサーには1対1のマッピングがあり、1つ以上のCPUキューがク ラスマップにマッピングします。

| クラス マップ名                               | ポリサー インデックス(ポリ<br>サー No.)            | CPU キュー (キュー No.)                                      | デフルでネブにる <b>CPU</b> ユー | デフルのリサレト秒たのケトのオトポーー(1ありパッ数の) |
|----------------------------------------|--------------------------------------|--------------------------------------------------------|------------------------|------------------------------|
| system-cpp-<br>police-data             | WK_CPP_POLICE_DATA(0)                | WK_CPU_Q_ICMP_GEN(3)<br>WK_CPU_Q_BROADCAST(12)         | 0                      | 200                          |
| system-cpp-police-l2-<br>control       | WK_CPP_POLICE_L2_<br>CONTROL(1)      | WK_CPU_Q_L2_CONTROL(1)                                 | なし                     | 500                          |
| systemepppalæroulingcontrol            | WK_CPP_POLICE_ROUTING_CONTROL(2)     | WK_CPU_Q_ROUTING_CONTROL(4)                            | 0                      | 500                          |
| sstmqppalecantalowpiniy                | WK_CPP_POLICE_CO<br>NTROL_LOW_PRI(3) | WK_CPU_Q_ICMP_REDIRECT(6)<br>WK_CPU_Q_GENERAL_PUNI(25) | なし                     | 500                          |
| system-opppolicepunt-webauth           | WK_CPP_POLICE_PU<br>NT_WEBAUTH(7)    | WK_CPU_Q_PUNT_WEBAUTH(22)                              | なし                     | [1000]                       |
| system-cpp-police-<br>topology-control | WK_CPP_POLKE_TOPOLOGY_CONTROL®       | WK_CPU_Q_TOPOLOGY_CONTROL(15)                          | なし                     | 13000                        |

表 1: CoPP のシステム定義された値

٦

| クラス マップ名                                    | ポリサーインデックス(ポリ<br>サー No.)          | CPU キュー (キュー No.)                                                                                                    | デフルでネブにる <b>CPU</b> ユー | デフルのリサレト秒たのケトのオトポーー:ありパッ数の |
|---------------------------------------------|-----------------------------------|----------------------------------------------------------------------------------------------------|------------------------|----------------------------|
| system-cpp-police-<br>multicast             | WK_CPP_POLICE_MULTICAST(9)        | WK_CPU_Q_TRANSIT_TRAFFIC(18)<br>WK_CPU_Q_MCAST_DATA(30)                                                                                                    | 0                      | 500                        |
| system-cpp-police-sys-<br>data              | WK_CPP_POLICE_SYS_DATA (10)       | WK_CPU_Q_LEARNING_CACHE_OMH.(3)<br>WK_CPU_Q_CRYPIO_CONIROL(23)<br>WK_CPU_Q_EXCEPTION(24)<br>WK_CPU_Q_EGR_EXCEPTION(28)<br>WK_CPU_Q_NFL_SAMPLED_DATA(26)<br>WK_CPU_Q_GOLD_PKT(31)<br>WK_CPU_Q_RPF_FAILED(19) | 0                      | 100                        |
| system-cpp-police-dot1x-auth                | WK_CPP_POLICE_DOT1X(11)           | WK_CPU_Q_DOT1X_AUTH(0)                                                                                                    | なし                     | [1000]                     |
| system-cpp-police-<br>protocol-snooping     | WK_CPP_POLICE_PR                  | WK_CPU_Q_PROTO_SNOOPING(16)                                                                                                    | なし                     | 500                        |
| system-cpp-police-sw-<br>forward            | WK_CPP_POLICE_SW_FWD<br>(13)      | WK_CPU_Q_SW_FORW<br>ARDING_Q(14)<br>WK_CPU_Q_SGT_CACHE_FULL(27)<br>WK_CPU_Q_LOGGING(21)                                                                                                    | 0                      | [1000]                     |
| system-cpp-police-forus                     | WK_CPP_POLICE_FORUS(14)           | WK_CPU_Q_FORUS_ADDR_RESOLUTION(5)<br>WK_CPU_Q_FORUS_TRAFFIC(2)                                                                                                    | なし                     | [1000]                     |
| system-cpp-police-<br>multicast-end-station | WK_CIP_POLICE_MUTICAST_SNOOPNQ(5) | WK_CPU_Q_MCAST_END_STA<br>TION_SERVICE(20)                                                                                                    | 0                      | 2000                       |
| system-cpp-default                          | WK_CPP_POLICE_DEFAULT_POLICER     | WK_CPU_Q_DHCP_SNOOPING<br>WK_CPU_Q_SHOW_FORWARD                                                                                                    | なし                     | [1000]                     |

- IOS XE 3.x から IOS XE 16.x.x にアップグレードする場合:
  - アップグレード前のデバイスに system-cpp-policy ポリシーがなかった場合、アップグレード時にデフォルトのポリシーが作成されます。
  - アップグレード前のデバイスに system-cpp-policy という名前のポリシーがあった場合、 アップグレード時にポリシーは再生成されません。cpp sytem-default コマンドを実行し、デフォルトのポリシーを動作させます。
  - 主要なイメージアップグレード時に cpp sytem-default コマンドを実行して最新のデフォルトのポリサーレートを取得することをお勧めします。
- IOS XE 16.x.x から IOS XE 3.x にダウングレードする場合:
  - 。system-cpp-policy ポリシーはデバイスで保持されますが、コントロール プレーンにはイ ンストールされません。このポリシーは削除できます。
- IOS XE 16.x.x から IOS XE 3.x にダウングレードし、IOS XE 16.x.x にアップグレードする場合:
  - 3.x にダウングレードした後にポリシーを削除してから 16.x.x にアップグレードする場合、ポリシーはデフォルトの設定で生成されます。
  - 3.x にダウングレードした後にポリシーを削除せず16.x.x にアップグレードする場合、 ポリシーは再生成されません。cpp sytem-default コマンドを実行し、デフォルトのポリ シーを動作させます。

### ユーザ設定可能な CoPP の特徴

次のタスクを実行して、コントロール プレーン トラフィックを管理できます。

CPU キューを有効または無効にします。

CPUキューを有効にするには、system-cpp-policyポリシーマップ内で、対応するクラスマップの下にポリサーアクション (パケット/秒単位)を設定します。

CPU キューを無効にするには、system-cpp-policy ポリシーマップ内で、対応するクラスマップの下のポリサーアクションを削除します。

- system-cpp-policy ポリシーマップ内で、対応するクラスマップの下にポリサーレートアクション(パケット/秒単位)を設定することで、ポリサーレートを変更します。
- グローバル コンフィギュレーション モードで cpp system-default コマンドを入力することに よって、CPU キューをデフォルト値に設定します。

# **CoPP**の設定方法

### CPU キューの有効化またはポリサー レートの変更

CPUキューを有効にし、CPUキューのポリサーレートを変更する手順は、同じです。次の手順に 従ってください。

#### 手順

|                   | コマンドまたはアクション                                                                                                    | 目的                                                                                                    |
|-------------------|----------------------------------------------------------------------------------------------------|----------------------------------------------------------------------------------------------------|
| ステップ1             | enable                                                                                                    | 特権 EXEC モードをイネーブルにします。<br>プロンプトが表示されたら、パスワードを                                                                  |
|                   | 191]:<br>Device> <b>enable</b>                                                                                       | 入力します。                                                                                                    |
| <br>ステップ <b>2</b> | configureterminal<br>例:<br>Device# configure terminal                                                                | グローバル コンフィギュレーション モード<br>を開始します。                                                                               |
| ステップ3             | policy-map policy-map-name                                                                                           | ポリシー マップ コンフィギュレーション<br>モードを開始します。                                                                             |
|                   | Device(config)# <b>policy-map</b><br><b>system-cpp-policy</b><br>Device(config-pmap)#                                |                                                                                                    |
| ステップ4             | <pre>class class-name 例: Device(config-pmap)# class system-cpp-police-protocol-snooping Device(config-pmap-c)#</pre> | クラスアクションコンフィギュレーション<br>モードを開始します。有効にする CPU<br>キューに対応するクラスの名前を入力しま<br>す。「 <i>CoPP</i> のシステム定義値」の表を参照<br>してください。 |
| ステップ5             | police rate レート pps<br>例:                                                                                            | 指定したトラフィック クラスに対し、1秒<br>間に処理される着信パケット数の上限を指<br>定します。                                                           |
|                   | Device(config-pmap-c)# <b>police rate</b><br>100 pps                                                                 | <ul> <li>(注) 指定するレートは、指定したクラスマップに属するすべての CPU</li> <li>キューに適用されます。</li> </ul>                                   |

|        | コマンドまたはアクション                                                                                                    | 目的                                                                                                  |
|--------|----------------------------------------------------------------------------------------------------|----------------------------------------------------------------------------------------------------|
| ステップ 6 | service-policy input policy-name<br>例:<br>Device (config) # control-plane<br>Device (config-cp) #service-policy<br>input system-cpp-policy<br>Device (config-cp) # | system-cpp-policy を FED にインストールし<br>ます。このコマンドは、FED ポリシーを表<br>示するために必要です。このコマンドを設<br>定しないと、エラーになります。 |
| ステップ1  | end<br>例:<br>Device(config-pmap-c)# end                                                                                                    | 特権 EXEC モードに戻ります。                                                                                   |
| ステップ8  | show running-config   begin<br>system-cpp-policy<br>例:<br>Device# show running-config   begin<br>system-cpp-policy                                                 | さまざまなトラフィック タイプに設定され<br>たレートを表示します。                                                                 |

### CPU キューの無効化

I

CPU キューを無効にするには、次の手順を実行します。

| - | 山五   |
|---|------|
| Ŧ | IIIH |
|   | うえん  |

|       | コマンドまたはアクション                      | 目的                                            |
|-------|-----------------------------------|-----------------------------------------------|
| ステップ1 | enable                            | 特権 EXEC モードをイネーブルにします。<br>プロンプトが表示されたら、パスワードを |
|       | 例:                                | 入力します。                                        |
|       | Device> enable                    |                                               |
| ステップ2 | configureterminal                 | グローバルコンフィギュレーションモード<br>を開始します。                |
|       | 例:                                |                                               |
|       | Device# configure terminal        |                                               |
| ステップ3 | policy-map policy-map-name        | ポリシー マップ コンフィギュレーション                          |
|       | 例:                                | 七一トを開始しよす。                                    |
|       | Device(config)# <b>policy-map</b> |                                               |

1

|               | コマンドまたはアクション                                                                                | 目的                                                                |
|---------------|---------------------------------------------------------------------------------------------|-------------------------------------------------------------------|
|               | <pre>system-cpp-policy Device(config-pmap)#</pre>                                           |                                                                   |
| ステップ4         | class class-name<br>例:                                                                      | クラスアクションコンフィギュレーション<br>モードを開始します。無効にする CPU<br>キューに対応するクラスの名前を入力しま |
|               | Device(config-pmap)# class<br>system-cpp-police-protocol-snooping<br>Device(config-pmap-c)# | す。「CoPP のシステム定義値」の表を参<br>照してください。                                 |
| ステップ5         | no police rate $ u - h$ pps                                                                 | 指定したトラフィッククラスの着信パケッ<br>トの処理を無効にします。                               |
|               | 例:                                                                                          | (注) これにより、指定したクラスマッ                                               |
|               | <pre>Device(config-pmap-c)# no police rate 100 pps</pre>                                    | プに属するすべての CPU キュー<br>が無効になります。                                    |
| ステップ6         | end                                                                                         | 特権 EXEC モードに戻ります。                                                 |
|               | 例:                                                                                          |                                                                   |
|               | <pre>Device(config-pmap-c)# end</pre>                                                       |                                                                   |
| ステップ <b>1</b> | show running-config   begin<br>system-cpp-policy                                            | さまざまなトラフィックタイプに設定され<br>たレートを表示します。                                |
|               | 例:                                                                                          |                                                                   |
|               | Device# show running-config   begin<br>system-cpp-policy                                    |                                                                   |

## すべての CPU キューに対するデフォルトのポリサー レートの設定

すべてのCPUキューのポリサーレートをデフォルトのレートに設定するには、次の手順を実行します。

手順

|       | コマンドまたはアクション          | 目的                                        |
|-------|-----------------------|-------------------------------------------|
| ステップ1 | enable                | 特権 EXEC モードをイネーブルにしま<br>す。プロンプトが表示されたら、パス |
|       | 例:                    | ワードを入力します。                                |
|       | Device> <b>enable</b> |                                           |

|                    | コマンドまたはアクション                                                                                                    | 目的                                                       |
|--------------------|----------------------------------------------------------------------------------------------------|----------------------------------------------------------|
| ステップ2              | configureterminal<br>例:                                                                                                    | グローバル コンフィギュレーション<br>モードを開始します。                          |
|                    | Device# configure terminal                                                                                                    |                                                          |
| ステップ3              | cpp system-default<br>例:                                                                                                    | すべてのクラスのポリサー レートをデ<br>フォルトのレートに設定します。                    |
|                    | Device(config)# cpp system-default<br>Defaulting CPP : Policer rate for all<br>classes will be set to their<br>defaults       |                                                          |
| 0 -                |                                                                                                    | 性性 FVFO エードレテレキナ                                         |
| ステップ4              | end<br>例:                                                                                                    | 特権EXECモートに戻ります。                                          |
| ステッブ4              | end<br>例:<br>Device(config)# end                                                                                              | 特権EXECモートに戻ります。                                          |
| ステッブ4<br><br>ステップ5 | end<br>例:<br>Device (config) # end<br>show platform hardware fed switch<br>switch-number qos que stat internal cpu<br>policer | 特権 EXEC モートに戻ります。<br>さまざまなトラフィック タイプに設定<br>されたレートを表示します。 |

# **CoPP**の設定例

## 例: CPU キューの有効化または CPU キューのポリサー レートの変更

次の例に、CPU キューを有効にする方法、または CPU キューのポリサー レートを変更する方法 を示します。ここでは、class system-cpp-police-protocol-snooping CPU キューが有効になり、ポリ サー レートは 100 pps です。

```
Device> enable
Device# configure terminal
Device(config)# policy-map system-cpp-policy
Device(config-pmap)# class system-cpp-police-protocol-snooping
Device(config-pmap-c)# police rate 100 pps
Device(config-pmap-c)# end
```

```
Device# show running-config | begin system-cpp-policy
policy-map system-cpp-policy
 class system-cpp-police-data
  police rate 200 pps
 class system-cpp-police-sys-data
 police rate 100 pps
 class system-cpp-police-sw-forward
 police rate 1000 pps
 class system-cpp-police-multicast
 police rate 500 pps
class system-cpp-police-multicast-end-station
  police rate 2000 pps
 class system-cpp-police-punt-webauth
 class system-cpp-police-12-control
class system-cpp-police-routing-control
 police rate 500 pps
 class system-cpp-police-control-low-priority
 class system-cpp-police-wireless-priority1
 class system-cpp-police-wireless-priority2
class system-cpp-police-wireless-priority3-4-5
 class system-cpp-police-topology-control
 class system-cpp-police-dot1x-auth
 class system-cpp-police-protocol-snooping
 police rate 100 pps
 class system-cpp-police-forus
 class system-cpp-default
```

<output truncated>

### 例:すべてのCPUキューに対するデフォルトのポリサーレートの設定

次に、すべてのCPUキューのポリサーレートをデフォルトに設定し、その後に設定を確認する例 を示します。ユーザ定義のポリシーはシステム定義のポリシーの上に適用されます。つまり、ユー ザ定義のクラスマップに一致する制御トラフィックは、ユーザ定義の CPP ポリサー クラスでの 集約ポリサーによって異なります。ユーザ定義トラフィック クラスの統計情報はバイト単位で報 告されます。

```
Device> enable
Device# configure terminal
Device(config) # cpp system-default
Defaulting CPP : Policer rate for all classes will be set to their defaults
Device(config)# end
Device show platform hardware fed switch 1 gos queue stats internal cpu policer
(default) (set)
QId PlcIdx Queue Name Enabled Rate Rate Drop
0 11 DOT1X Auth No 1000 1000 0
1 1 L2 Control No 500 500 0
2 14 Forus traffic No 1000 1000 0
3 0 ICMP GEN Yes 200 200 0
4 2 Routing Control Yes 1800 1800 0
5 14 Forus Address resolution No 1000 1000 0
6 3 ICMP Redirect No 500 500 0
7 6 WLESS PRI-5 No 1000 1000 0
8 4 WLESS PRI-1 No 1000 1000 0
9 5 WLESS PRI-2 No 1000 1000 0
10 6 WLESS PRI-3 No 1000 1000 0
11 6 WLESS PRI-4 No 1000 1000 0
12 0 BROADCAST Yes 200 200 0
13 10 Learning cache ovfl Yes 100 100 0
14 13 Sw forwarding Yes 1000 1000 0
15 8 Topology Control No 13000 13000 0
16 12 Proto Snooping No 500 500 0
```

```
17 16 DHCP Snooping No 1000 1000 0
18 9 Transit Traffic Yes 500 500 0
19 10 RPF Failed Yes 100 100 0
20 15 MCAST END STATION Yes 2000 2000 0
21 13 LOGGING Yes 1000 1000 0
22 7 Punt Webauth No 1000 1000 0
23 10 Crypto Control Yes 100 100 0
24 10 Exception Yes 100 100 0
25 3 General Punt No 500 500 0
26 10 NFL SAMPLED DATA Yes 100 100 0
27 2 SGT Cache Full Yes 1800 1800 0
28 10 EGR Exception Yes 100 100 0
29 16 Show frwd No 1000 1000 0
```

#### 30 9 MCAST Data Yes 500 500 0

# CoPP のモニタリング

**CPU** キューのトラフィック タイプやポリサー レート (ユーザが設定したレートやデフォルトの レート) などのポリサー設定を表示するには、次の手順を実行します。

#### 手順

Γ

|                   | コマンドまたはアクション                                                                         | ,                      |                     | 目的                                                                  |
|-------------------|--------------------------------------------------------------------------------------|------------------------|---------------------|---------------------------------------------------------------------|
| ステッ<br>プ1         | enable<br>例:<br>Device> enable                                                       |                        |                     | 特権 EXEC モード<br>をイネーブルにし<br>ます。プロンプト<br>が表示されたら、<br>パスワードを入力<br>します。 |
| ステッ<br>プ <b>2</b> | show platform software fed                                                           | switch active qos p    | olicy target status | ユーザ定義の<br>COPP ポリシーを                                                |
|                   | Device# show platform so<br>statusTCG status summary                                 | ftware fed switch<br>: | active policy tar   | get                                                                 |
|                   | Loc Interface<br>Policy                                                              | IIF-ID<br>             | Dir State:(cfg,o    | pr)<br>                                                             |
|                   | ?:255 Control Plane<br>system-cpp-policy<br>2:255 CoPB-Output-0                      | 0x000000010000         | 01 OUT VALID, SET   | INHW                                                                |
|                   | system-cpp-policy<br>?:255 CoPP-Queue-1                                              | 0x000000010000         | 03 OUT VALID, SET_  | INHW                                                                |
|                   | <pre>system-cpp-policy system-cpp-policy 2:255 CoPP Queue-2</pre>                    | 0x000000010000         | 04 OUT VALID, SET   | INHW                                                                |
|                   | system-cpp-policy<br>?:255 CoPP-Queue-4                                              | 0x000000010000         | 06 OUT VALID, SET_  | INHW                                                                |
|                   | ?:255 CoPP-Queue-5<br>system-cpp-policy                                              | 0x000000010000         | 07 OUT VALID, SET   | INHW                                                                |
|                   | <pre>?:255 CoPP-Queue-6 system-cpp-policy ?:255 CoPP-Queue-7 system-cpp-policy</pre> | 0x000000010000         | 08 OUT VALID,SET_:  | LNHW                                                                |

1

| コマンドまたはアクション                                     |                                     | 目的 |
|--------------------------------------------------|-------------------------------------|----|
| ?:255 CoPP-Queue-8                               | 0x000000100000a OUT VALID,SET_INHW  |    |
| system-cpp-policy<br>?:255 CoPP-Queue-9          | 0x0000000100000b OUT VALID,SET_INHW |    |
| system-cpp-policy<br>?:255 CoPP-Queue-10         | 0x0000000100000c OUT VALID,SET_INHW |    |
| <pre>system-cpp-policy ?:255 CoPP-Queue-12</pre> | 0x00000001000019 OUT VALID,SET_INHW |    |
| ?:255 CoPP-Queue-13                              | 0x0000000100001a OUT VALID,SET_INHW |    |
| ?:255 CoPP-Queue-14                              | 0x0000000100001b OUT VALID,SET_INHW |    |
| ?:255 CoPP-Queue-15                              | 0x0000000100001c OUT VALID,SET_INHW |    |
| ?:255 CoPP-Queue-16                              | 0x000000100001d OUT VALID,SET_INHW  |    |
| 2:255 CoPP-Queue-17                              | 0x000000100001e OUT VALID,SET_INHW  |    |
| ?:255 CoPP-Queue-18                              | 0x0000000100001f OUT VALID,SET_INHW |    |
| ?:255 CoPP-Queue-19                              | 0x0000001000020 OUT VALID,SET_INHW  |    |
| 2:255 CoPP-Queue-20                              | 0x0000001000021 OUT VALID,SET_INHW  |    |
| 2:255 CoPP-Queue-21                              | 0x0000001000022 OUT VALID,SET_INHW  |    |
| ?:255 CoPP-Queue-22                              | 0x0000001000023 OUT VALID,SET_INHW  |    |
| 2:255 CoPP-Queue-23                              | 0x0000001000024 OUT VALID,SET_INHW  |    |
| 2:255 CoPP-Queue-24                              | 0x0000001000025 OUT VALID,SET_INHW  |    |
| ?:255 CoPP-Queue-25<br>system-cpp-policy         | 0x0000001000026 OUT VALID,SET_INHW  |    |
| ?:255 CoPP-Queue-26<br>system-cpp-policy         | 0x00000001000027 OUT VALID,SET_INHW |    |
| ?:255 COPP-Queue-27<br>system-cpp-policy         | 0x0000001000028 OUT VALID,SET_INHW  |    |
| ?:255 COPP-Queue-28<br>system-cpp-policy         | 0x00000001000029 OUT VALID,SET_INHW |    |
| 2:255 CoPP-Queue-29<br>system-cpp-policy         | 0x000000100002a OUT VALID,SET_INHW  |    |
| 2:255 CoPP-Queue-30<br>system-cpp-policy         | 0x000000100002b OUT VALID,SET_INHW  |    |
| ?:255 CoPP-Queue-31<br>system-cpp-policy         | 0x0000000100002c OUT VALID,SET_INHW |    |

# **CoPP**に関する追加情報

#### 関連資料

| 関連項目                            | 参照先                                                            |
|---------------------------------|----------------------------------------------------------------|
| MQC QoS コマンド、および CoPP show コマンド | Command Reference (Catalyst 9300 Series Switches) $\mathbb{F}$ |

| N  | 11 | R |
|----|----|---|
| 14 |    | υ |

ſ

| МІВ                  | MIB リンク                                                                                                    |
|----------------------|----------------------------------------------------------------------------------------------------|
| 本リリースでサポートするすべての MIB | 選択したプラットフォーム、Cisco IOS リリー<br>ス、およびフィーチャ セットに関する MIB を<br>探してダウンロードするには、次の URL にあ<br>る Cisco MIB Locator を使用します。<br>http://www.cisco.com/go/mibs |

#### テクニカル サポート

| 説明                                                                                                    | リンク                          |
|----------------------------------------------------------------------------------------------------|------------------------------|
| シスコのサポート Web サイトでは、シスコの<br>製品やテクノロジーに関するトラブルシュー<br>ティングにお役立ていただけるように、マニュ<br>アルやツールをはじめとする豊富なオンライン<br>リソースを提供しています。                                                           | http://www.cisco.com/support |
| お使いの製品のセキュリティ情報や技術情報を<br>入手するために、Product Alert Tool (Field Notice<br>からアクセス)、Cisco Technical Services<br>Newsletter、Really Simple Syndication (RSS)<br>フィードなどの各種サービスに加入できます。 |                              |
| シスコのサポート Web サイトのツールにアク<br>セスする際は、Cisco.com のユーザ ID およびパ<br>スワードが必要です。                                                                                                    |                              |

# コントロール プレーン ポリシングの機能情報

次の表に、このモジュールで説明した機能に関するリリース情報を示します。この表は、ソフト ウェア リリース トレインで各機能のサポートが導入されたときのソフトウェア リリースのみを 示しています。その機能は、特に断りがない限り、それ以降の一連のソフトウェア リリースでも サポートされます。

プラットフォームのサポートおよび Cisco ソフトウェア イメージのサポートに関する情報を検索 するには、Cisco Feature Navigator を使用します。Cisco Feature Navigator にアクセスするには、 www.cisco.com/go/cfn に移動します。Cisco.com のアカウントは必要ありません。

| 機能名                  | リリース                           | 機能情報                                                                                                    |  |  |
|----------------------|--------------------------------|----------------------------------------------------------------------------------------------------|--|--|
| コントロール プレーン<br>ポリシング | Cisco IOS XE Everest<br>16.6.1 | CoPP 機能によって、不要なトラフィックまた<br>は DoS トラフィックから CPU を保護し、コン<br>トロール プレーンおよび管理トラフィックを<br>優先させることにより、デバイスのセキュリ<br>ティが向上します。<br>この機能は、次のプラットフォームに実装され<br>ていました。 |  |  |
|                      |                                | • Cisco Catalyst 9300 シリーズ スイッチ                                                                                                    |  |  |

#### 表 2: コントロール プレーン ポリシングの機能情報